## ثبت نام در سامانه پژوهان

## معرفی سامانه :

سامانه پژوهان یک سامانه جامع جهت ثبت پروپوزال های طرح های تحقیقاتی، پایان نامه ها، مقاله ها، اختراع ها، گرنت ها، شوراهای پژوهشی مراکز و واحد های تحقیقاتی، و سایر رویدادهای پژوهشی است. این سامانه اطلاعات همه ی پژوهشگران عضو سامانه را در بردارد .

واجدین شرایط عضویت در سامانه :

اعضاء هیأت علمی دانشگاه علوم پزشکی شهید بهشتی
دانشجویان دانشگاه علوم پزشکی شهید بهشتی
پژوهشگران و کارکنان دانشگاه علوم پزشکی شهید بهشتی(تمامی واحد ها)
پژوهشگران و کارکنان دانشگاه علوم پزشکی شهید بهشتی(تمامی واحد ها)
پژوهشگران و کارکنان دانشگاه علوم پزشکی طرح های تحقیقاتی که در دانشگاه دیگر بوده و یا
پژوهشگر آزاد می باشند می توانند با دریافت معرفی نامه از طرف مجری اصلی طرح
تحقیقاتی و ارائه آن به مراکز و یا واحد های پژوهشی جهت ثبت نام اقدام کنند.

مدارك لازم جهت ثبت نام:

کارت ملی
کارت شناسایی(کارت هیات علمی ، کارت دانشجویی ، کارت پرسنلی ، کارت نظام پزشکی
معرفینامه معتبر از مجری اصلی طرح تحقیقاتی)

مراحل ثبت نام :

ورود به سامانه پژوهان از لینک زیر( در مرورگر کروم ):

https://pajoohan.sbmu.ac.ir/homepage/homePage.action

پس از ورود به این لینک صفحه زیر قابل رویت است:

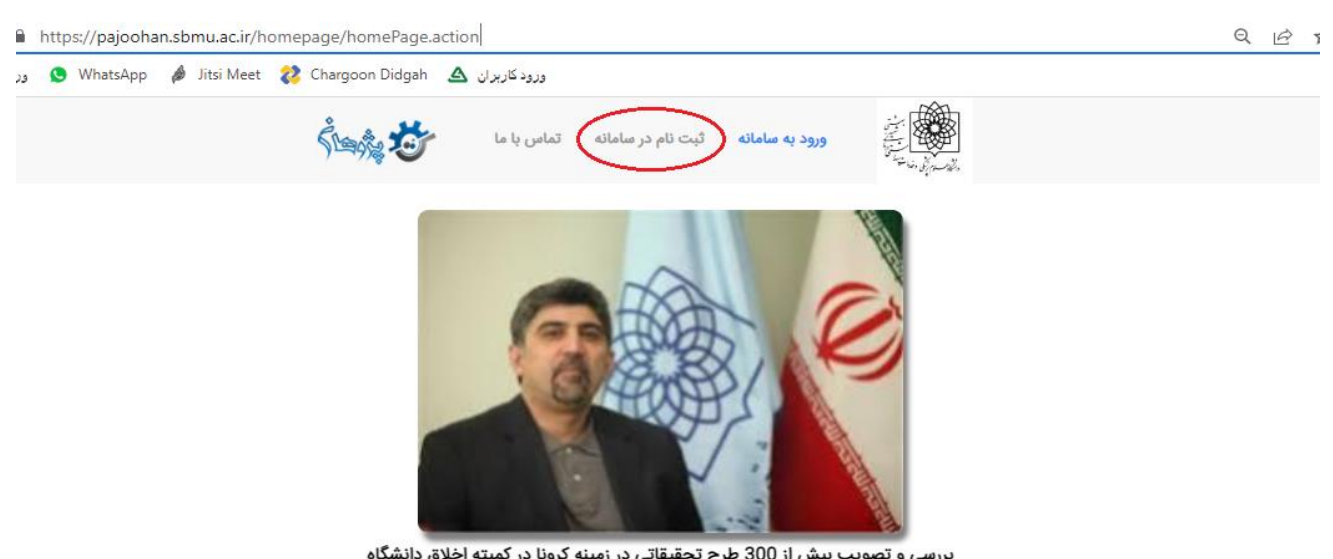

بررسی و تصویب بیش از 300 طرح تحقیقاتی در زمینه کرونا در کمیته اخلاق دانشگاه

بر روی گزینه ثبت نام کلیک کنید.

h 

h

hl

صفحه زیر نمایش داده میشود با توجه به مرکز فعالیت خود یکی از مراکز یا واحد های زیر را انتخاب نمایید به عنوان مثال « اگر شما دانشجوی پزشکی هستید باید دانشکده پزشکی را انتخاب کنید و یا اگر هیات علمی هستید نام مرکز یا واحدی که پژوهش های خودرا در آن انجام می دهید انتخاب کنید »

| لما د   | السحدة رسرد                          |             |           |      |   |    |    | -  | -  | <b>U</b> |     | •  |   |    |     |   |   |     |     |   |   |     |   |   |     |   |     |    |     |   |     |    |   |
|---------|--------------------------------------|-------------|-----------|------|---|----|----|----|----|----------|-----|----|---|----|-----|---|---|-----|-----|---|---|-----|---|---|-----|---|-----|----|-----|---|-----|----|---|
| دانشگاه | ہ علوم پز شکی شہید بھش               | بهشتی       |           |      |   |    |    |    |    |          |     |    |   |    |     |   |   |     |     |   |   |     |   |   |     |   |     |    |     |   |     |    |   |
|         | مراکز ثبت نشدہ /                     | ده / خارج   | ز دانشگاه |      |   |    |    |    |    |          |     |    |   |    |     |   |   |     |     |   |   |     |   |   |     |   |     |    |     |   |     |    |   |
|         | ریاست دانشگاه                        |             |           |      |   |    |    |    |    |          |     |    |   |    |     |   |   |     |     |   |   |     |   |   |     |   |     |    |     |   |     |    |   |
|         | معاونت آموزشی                        |             |           |      |   |    |    |    |    |          |     |    |   |    |     |   |   |     |     |   |   |     |   |   |     |   |     |    |     |   |     |    |   |
|         | معاونت بهداشتى                       |             |           |      |   |    |    |    |    |          |     |    |   |    |     |   |   |     |     |   |   |     |   |   |     |   |     |    |     |   |     |    |   |
|         | معاونت بين الملل                     |             |           |      |   |    |    |    |    |          |     |    |   |    |     |   |   |     |     |   |   |     |   |   |     |   |     |    |     |   |     |    |   |
|         | معاونت تحقیقات و فن آ                | ن آوری      |           |      |   |    |    |    |    |          |     |    |   |    |     |   |   |     |     |   |   |     |   |   |     |   |     |    |     |   |     |    |   |
|         | معاونت توسعة مديريت                  | يت و منابدٍ | ĉ         |      |   |    |    |    |    |          |     |    |   |    |     |   |   |     |     |   |   |     |   |   |     |   |     |    |     |   |     |    |   |
|         | معاونت دانشجویی و فرد                | فرهنگی      |           |      |   |    |    |    |    |          |     |    |   |    |     |   |   |     |     |   |   |     |   |   |     |   |     |    |     |   |     |    |   |
|         | معاونت درمان                         |             |           |      |   |    |    |    |    |          |     |    |   |    |     |   |   |     |     |   |   |     |   |   |     |   |     |    |     |   |     |    |   |
|         | معاونت غذا و دارو                    |             |           |      |   |    |    |    |    |          |     |    |   |    |     |   |   |     |     |   |   |     |   |   |     |   |     |    |     |   |     |    |   |
|         | دانشگده مجازی، آموز ش                | وزش پزشا    | نگی و مد  | يريت |   |    |    |    |    |          |     |    |   |    |     |   |   |     |     |   |   |     |   |   |     |   |     |    |     |   |     |    |   |
|         | دانشکده بهداشت و ایم                 | ايمنى       |           |      |   |    |    |    |    |          |     |    |   |    |     |   |   |     |     |   |   |     |   |   |     |   |     |    |     |   |     |    |   |
|         | دانشکده پرستاری مامای                | الفايى      |           |      |   |    |    |    |    |          |     |    |   |    |     |   |   |     |     |   |   |     |   |   |     |   |     |    |     |   |     |    |   |
| -0      | دانشکده پزشکی                        |             |           |      |   |    |    |    |    |          |     |    |   |    |     |   |   |     |     |   |   |     |   |   |     |   |     |    |     |   |     |    |   |
|         | دانشگده پیر اپزشگی                   | 6           |           |      |   |    |    |    |    |          |     |    |   |    |     |   |   |     |     |   |   |     |   |   |     |   |     |    |     |   |     |    |   |
|         | دانشکده توانبخشی                     |             |           |      |   |    |    |    |    |          |     |    |   |    |     |   |   |     |     |   |   |     |   |   |     |   |     |    |     |   |     |    |   |
|         | دانسخده داروساری                     |             |           |      |   |    |    |    |    |          |     |    |   |    |     |   |   |     |     |   |   |     |   |   |     |   |     |    |     |   |     |    |   |
|         | دانشخده دندانپرشخی<br>دانشگذه طبیبیت | نى          |           |      |   |    |    |    |    |          |     |    |   |    |     |   |   |     |     |   |   |     |   |   |     |   |     |    |     |   |     |    |   |
|         | دانشکده طب سیلی                      |             |           |      |   |    |    |    |    |          |     |    |   |    |     |   |   |     |     |   |   |     |   |   |     |   |     |    |     |   |     |    |   |
|         | دامندده عنوا مديه و                  | ه و مدیح    | ح عدایی   |      |   |    |    |    |    |          |     |    |   |    |     |   |   |     |     |   |   |     |   |   |     |   |     |    |     |   |     |    |   |
|         |                                      |             |           |      |   |    |    |    |    |          |     |    |   |    |     |   |   |     |     |   |   |     |   |   |     |   |     |    |     |   |     |    |   |
| a í     |                                      | A           | A         |      | A | A  | A  | A  | A  | A        | A   | A  | A | A  | R   | A | A | A   | A   | A | A | A   | A | A | A   | A | A   | A  | A   | A | A   | A  | a |
| U U     |                                      | U           | 1 10      |      |   | Į. | H. | U. | ų. | P L      | P L | μĮ |   | μU | P D |   | 4 | P L | ų į |   | 1 | P D | 4 |   | PU. |   | ų į | H. | μIJ | 4 | P.L | P. |   |

N

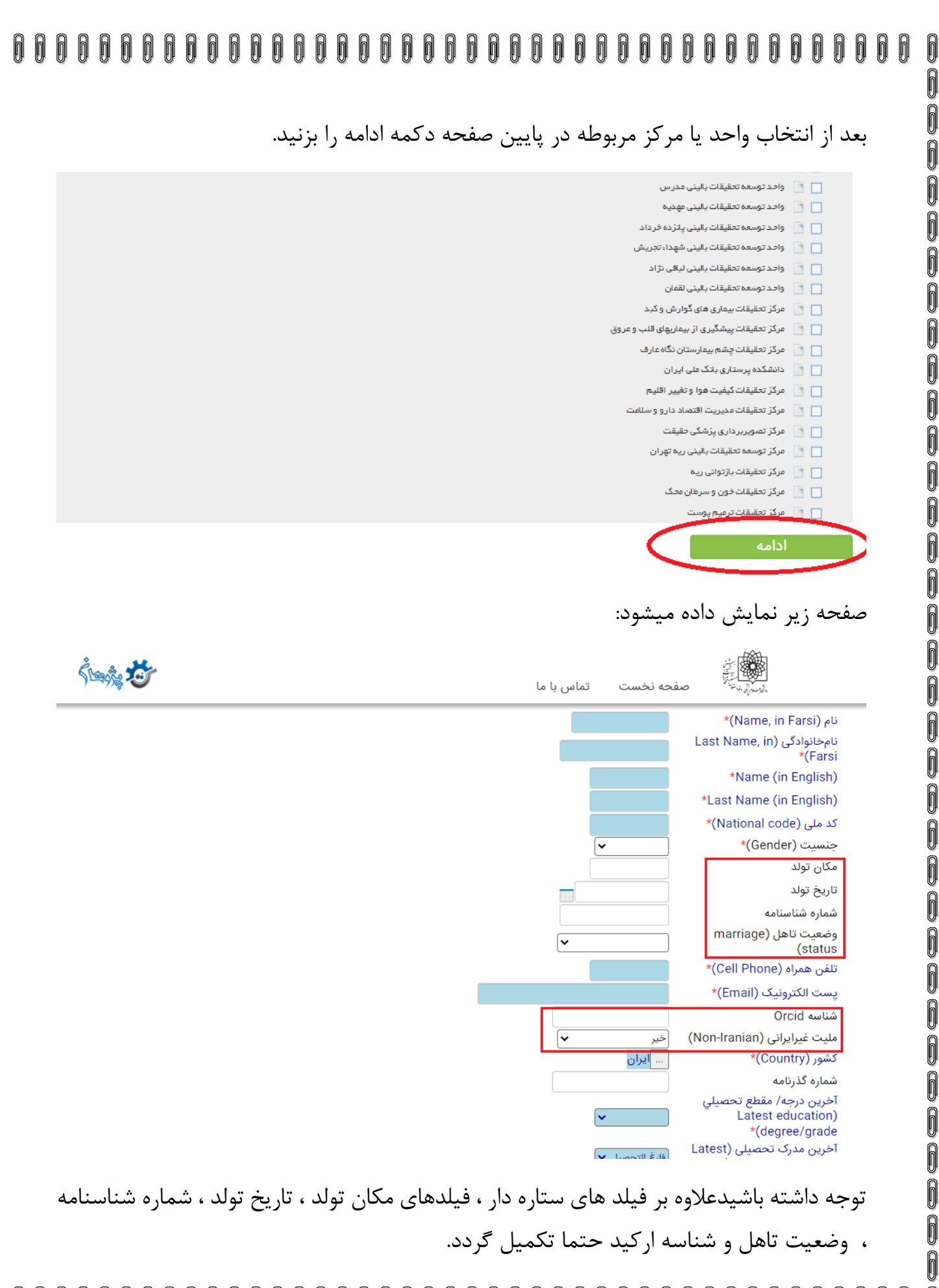

A

| 000000000000000000000000000000000000000 | 000000000000000 |
|-----------------------------------------|-----------------|
|-----------------------------------------|-----------------|

در ادامه به پایین صفحه بیایید و بقیه فیلدها را تکمیل کنید.

تلفن همراه (Cell Phone)\*

يست الكترونيك (Email)\*

آخرین درجه/ مقطع تحصیلی

شناسه Orcid

شماره گذرنامه

کشور (Country)\*

Latest education)

\*(education situation

\*(degree/grade

دانشجوى دكتراى تخصصى بالينى دانشجوی دکترای تخصصی پژوهشی دانشجوی دکترای تخصصی پی اچ دی مليت غيرايراني (Non-Iranian) دانشجوی دکترای حرفه ای دانشجوى دكتراى فوق تخصصى بالينى دانشجوى فوق ديپلم دانشجوى فوق ليسانس دانشجوی لیسانس فارغ التحصيل آخرین مدرک تحصیلی (Latest فارغ التحصيل 🗸

h

توجه داشته باشید اگر پژوهشگر آزاد یا هیات علمی هستید ،در فیلد آخرین مدرک تحصیلی گزینه فارغ التحصيل را انتخاب كنيد.

در قسمت دانشگاه دریافت آخرین مدرک تحصیلی نام دانشگاه و در tab بعدی نام رشته تحصیلی حال حاضر خود را بنویسید. ( اگر دانشجو هستید )

| Ś <b>w</b> ź      | ی اور اور اور اور اور اور اور اور اور اور                                                                                                    |
|-------------------|----------------------------------------------------------------------------------------------------|
|                   | education situation)* قارغ التحصيل ۲<br>دانشگاه دريافت آخرين مدرك<br>تحصيلي<br>عنوان رشته ۲                                                             |
|                   | هیات علمی دانشگاه علوم پرسنی<br>شهید بهشتی (Scientific board<br>member of Shahid Beheshti<br>*(Univ of Med Sci                                          |
|                   | مرتبة علمی (degree<br>(degree<br>شماره مستخدم / شماره تفاهم نامه<br>(اگر ندارید کد ملی برای ایرانیان و یا<br>شماره گذرنامه برای اتباع را وارد<br>کنید)* |
|                   | آیا دانشجو هستید؟ (Are you)<br>*(student)*<br>نوع استخدام*<br>شماره دانشجویی (Student No)                                                               |
|                   | مقطع در حال تحصیل (Studying)<br>(degree<br>رشته در حال تحصیل (Field)<br>(under study                                                                    |
|                   | نشانی محل کار*<br>تمایل به داوری الکترونیک کدامیک<br>از موارد زیر را از طریق همین سامانه                                                                |
|                   |                                                                                                    |
| 00000000000000000 | 000000000000000000000000000000000000000                                                                                                    |

6

6

666

6

6

6

6

6

6

0

6

6

6

6

6

6

6

6

6

6

6

666

6

6

در ادامه در آیتم مرتبه علمی اگر هیچ کدام از گزینه های پیشنهادی نیستید گزینه پژوهشگر غیر هیأت علمی را انتخاب کنید.

> شهید بهشتی (Scientific board خير member of Shahid Beheshti \*(Univ of Med Sci مرتبه علمی (academic ¥ (degree شماره مستخدم / شماره تفاهم نامه استاد (اگر ندارید کد ملی برای ایرانیان و یا استاد يژوهش شماره گذرنامه برای اتباع را وارد استاديار كنىد)\* استادیار پژوهش آیا دانشجو هستید؟ (Are you یژوهشگر غیر هیات علمی \*(student دانشيار نوع استخدام\* دانشیار پژوهش شماره دانشجویی (Student No) مربى مقطع در حال تحصيل (Studying مربی پژوهش (degree

در آیتم زیر اگر دانشجو هستید و یا هیچ کدام از گزینه های پیش فرض با شرایط شما همخوانی ندارد گزینه پژوهشگر آزاد را انتخاب کنید.

| بلى 🗸                                                          | آیا دانشجو هستید؟ (Are you<br>student*                |
|----------------------------------------------------------------|-------------------------------------------------------|
| ~                                                              | نوع استخدام*                                          |
| استخدام یا قرارداد سایر دستگاههای دولتی /پژوهشی                | شماره دانشجویی (Student<br>No*                        |
| پژوهشگر آزاد<br>سایر موارد قراردادی                            | مقطع در حال تحصیل (Studying<br>degree)*               |
| غیر هیات علمی پیمانی<br>غیر هیات علمی رسمی آزمایشی             | رشته در حال تحصیل (Field<br>under study)*             |
| غیر هیات علمی رسمی قطعی                                        | نشانی محل کار*                                        |
| قراردادی تبصرہ3                                                |                                                       |
| مشمولین تعهدات قانونی هیئت علمی - ضریب k                       | تمایل به داوری الکترونیک کدامیک                       |
| مشمولین مادہ یک قانون نحوہ تامین هیئت علمی مورد نیاز دانشگاهها | از موارد زیر را از طریق همین سامانه                   |
| هیئت علمی پیمانی تمام وقت                                      | دارید :                                               |
| هیئت علمی پیمانی تمام وقت جغرافیائی                            |                                                       |
| هیئت علمی رسمی آزمایشی نیمه وقت                                | اسم کاربری*                                           |
| هيئت علمى رسمى تمام وقت                                        | *                                                     |
| هیئت علمی رسمی تمام وقت جغرافیائی                              | رمز عبور^                                             |
| هیئت علمی رسمی نیمه وقت<br>هیئت علمی رسمی،آزمایشی تمام وقت     | پیام کوتاه به اینجانب ارسال گردد؟<br>(MAS) میرونمoox* |
| هیئت علمی رسمی،آزمایشی تمام وقت جغرافیایی                      | (Recieve Sivis)                                       |
| ~                                                              | کرد (Paciava Email)*                                  |

در قسمت ذیل توجه داشته باشید که تمایل به داوری برای اعضای هیات علمی می باشد و سایر افراد باید گزینه هیچ کدام را انتخاب کنند. در فیلد سبز رنگ نام کاربری به صورت پیش فرض کد ملی شما قرار میگیرد که میتوانید آن را تغییر دهید و به یاد داشته باشید که پسووردی که اینجا وارد میکنید باید به خاطر بسپارید.

در فیلد قرمز پایین تصویر با اینکه شماره حساب و وابستگی علمی خارج از کشور ستاره دار نیست اما حتما باید تکمیل گردد. 6

6

6

6

| Śwę 🕉 | تماس با ما       | صفحه نخست                     |                                                                                                    |
|-------|------------------|-------------------------------|----------------------------------------------------------------------------------------------------|
|       |                  | Sti                           | No*(No*)*<br>مقطع در حال تحصیل (udying)<br>(degree<br>(mise در حال تحصیل (Field)<br>(under study)* |
|       |                  |                               | نشانی محل کار*                                                                                     |
|       | ت<br>بتعقید<br>ب | یک افتراعات<br>مانه مانه مقات | تمایل به داوری الکترونیک کدامب<br>از موارد زیر را از طریق همین سا،<br>دارید؟                       |
|       | 4                | kh violot                     | *،دربيلا مينا                                                                                      |
|       |                  | یار رمز عبور                  | اسم کربری<br>رمز عبور*                                                                             |
|       | ~                | ۲۵.<br>در                     | پیام کوتاہ به اینجانب ارسال کرد<br>(Recieve SMS)*                                                  |
|       | ~                | ال                            | نامه الکترونیکی به اینجانب ارسا<br>گردد؟ (Recieve Email)*                                          |
|       |                  | وق                            | شماره حساب همراه رفاه که حقو<br>دریافت می کنم (اگر ندارید عدد<br>صفر را وارد کنید)                 |
|       | ~                | ر<br>                         | آيا وابستگي علمي خارج از کشو<br>داريد؟                                                             |

در تصویر ذیل در قسمت choose file (دایره قرمز) باید کارت ملی و کارت شناسایی خود را آیلود نمایید ، در دایره زرد رنگ عنوان مدرک را انتخاب و در قسمت آبی مجددا نام آن را تایپ کنید.

## þ

| ) <sup>1</sup> 9%                                                                                               | المعالي المعالي المالي المالي المالي المالي المالي المالي المالي المالي المالي المالي المالي المالي المالي الم                                                                                                    |
|----------------------------------------------------------------------------------------------------|----------------------------------------------------------------------------------------------------|
|                                                                                                    | شماره حساب همراه رفاه که حقوق<br>دریافت می کنم (اگر ندارید عدد<br>صفر را وارد کنید)                                                                                                    |
|                                                                                                    | ،ي وببستي علي خارج ار مسور<br>داريد؟<br>پيوست ها (Attachments)                                                                                                    |
| ×<br>پرسنلي (يا حکم کارگزيني) <u>به همراه</u> معرفي نامه براي پژوهشگران                                         | توجه:<br>لطفا تصوير كارت ملي را پيوست نموده و نوع 'كارت ملي' را انتخاب نماييد.<br>اتباع غيرايراني، تصوير كارت اقامت و يا گذرنامه را پيوست نمايند و نوع مدارک هويتي ديگر را انتخاب کنند.<br>همچنين تصوير کارت دانشجويي(يا نامه اشتغال به تحصيل) /کارت هيئت علمي(يا حکم هيات علمي) /کارت |
| انتخاب نمایید.<br>rezaee.jpg(KB 1 2.0)                                                                          | و دانشجویان <u>عبروابسته</u> به دانشگاه علوم پزشک <del>ی شهید</del> بهشتی را پیوست نموده و نوع پیوست مربوطه را نیز<br>این این این این این این این این این این                                                                                                    |
| Choose File No file chosen                                                                                      | مستندات نمایه مقاله<br>سایر                                                                                                    |
|                                                                                                    | دخیره در فایل راهنما<br>کارت ملی<br>کارت دانشجویی                                                                                                    |
|                                                                                                    | کارت ھیئت علمی<br>کارت پرسنلی<br>معرفی نامہ ہے آنلاین 897 نفر                                                                                                    |
|                                                                                                    | مدارک هویتی دیکر<br>وز جاری 9467 نفر<br>بار ید در ماه جاری 365407 نفر                                                                                                    |
|                                                                                                    | بازدید تا به امروز  27318147 نقر                                                                                                    |
| یک سک.                                                                                                    | پس از بررسی از طرف دانشگاه طرف ۹۱ ساعت فعال خواه                                                                                                    |
| المراجع المراجع المراجع المراجع المراجع المراجع المراجع المراجع المراجع المراجع المراجع المراجع المراجع المراجع |                                                                                                    |
| لا و مشکل در هنگام ثبت طرح تحقیقاتی ،                                                                           | خاطر نشان میسازد عدم تکمیل هریک از فیلدها باعث بر <i>و</i> ز خط                                                                                                    |
| لا و مشکل در هنگام ثبت طرح تحقیقاتی ،                                                                           | خاطر نشان میسازد عدم تکمیل هریک از فیلدها باعث بروز خط<br>پایان نامه و غیره میگردد.                                                                                                    |
| لا و مشکل در هنگام ثبت طرح تحقیقاتی ،                                                                           | خاطر نشان میسازد عدم تکمیل هریک از فیلدها باعث بروز خط<br>پایان نامه و غیره میگردد.                                                                                                    |
| لا و مشکل در هنگام ثبت طرح تحقیقاتی ،<br>ا <b>فزون</b>                                                          | خاطر نشان میسازد عدم تکمیل هریک از فیلدها باعث بروز خط<br>پایان نامه و غیره میگردد.<br>با آرزوی موفقیّت روز ا                                                                                                    |
| لبا و مشکل در هنگام ثبت طرح تحقیقاتی ،<br>افزون                                                                 | خاطر نشان میسازد عدم تکمیل هریک از فیلدها باعث بروز خط<br>پایان نامه و غیره میگردد.<br>با آرزوی موفقیّت روز ا                                                                                                    |
| لبا و مشکل در هنگام ثبت طرح تحقیقاتی ،<br>افزون                                                                 | خاطر نشان میسازد عدم تکمیل هریک از فیلدها باعث بروز خط<br>پایان نامه و غیر، میگردد.<br>با آرزوی موفقیّت روز ا                                                                                                    |
| ل <i>ا و</i> مشکل در هنگام ثبت طرح تحقیقاتی ،<br>ا <b>فزون</b>                                                  | خاطر نشان میسازد عدم تکمیل هریک از فیلدها باعث بروز خط<br>پایان نامه و غیره میگردد.<br>با آرزوی موفقیّت روز ا                                                                                                    |
| لما و مشکل در هنگام ثبت طرح تحقیقاتی ،<br>افزون                                                                 | خاطر نشان میسازد عدم تکمیل هریک از فیلدها باعث بروز خط<br>پایان نامه و غیره میگردد.<br>با آرزوی موفقیّت روز ۱                                                                                                    |
| لبا و مشکل در هنگام ثبت طرح تحقیقاتی ،<br>افزون                                                                 | خاطر نشان میسازد عدم تکمیل هریک از فیلدها باعث بروز خط<br>پایان نامه و غیر، میگردد.<br>با آرزوی موفقیّت روز ۱                                                                                                    |